# Building Elastix-2.3 High Availability Clusters with DRBD and Heartbeat

### Disclaimer

Use the information in this document at your own risk. Use of the concepts, examples, and/or other content of this document are entirely at your own risk. All copyrights are owned by their owners, unless specifically noted otherwise. Use of a term in this document should not be regarded as affecting the validity of any trademark or service mark. You are strongly recommended to take a backup of your system before major installation and backups at regular intervals.

## **Credits**

Special thanks to Telesoft Integrando Technologies whose earlier documentation on doing DRBD in Elastix was a great reference for this work;

http://asterisk.aplitel.info/files/asteriskcluster.pdf

Another special thanks to **Amjad Jabali** for the Elastix 1.6.0 Clustering tutorial that this document is based on.

http://ftp.heanet.ie/disk1/sourceforge/e/el/elastix-easy/Documents/Elastix-Clustering.pdf

A final special thanks to the Escuela Politécnica del Ejercito (Sangolquí – Ecuador) for the help provided by their staff and faculty members in the Elastix Project Overview.

If by any way you can contribute to polish this work feel free to write to my e-mail and send me your documentation. Remember Open Source is based on community effort, so any recommendation to improve it is appreciated and valued.

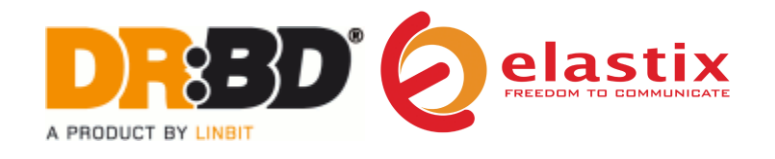

## INDEX

| Operational Overview           | 3  |
|--------------------------------|----|
| What Is DRBD                   | 3  |
| What Heartbeat does            | 4  |
| Equipment Overview             | 4  |
| DRBD Install and Configuration | 5  |
| Heartbeat Configuration        |    |
| Credits                        |    |
| References                     | 12 |

## **Operational Overview**

## What is DRBD?

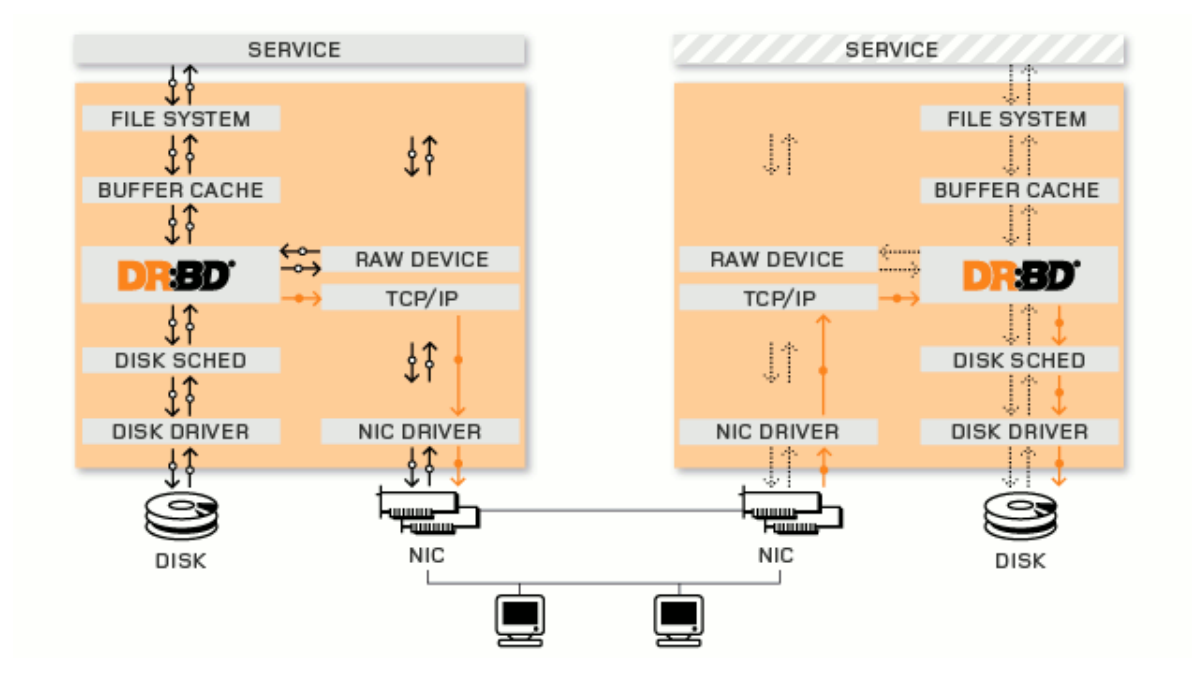

DRBD<sup>®</sup> refers to block devices designed as a building block to form high availability (HA) clusters. This is done by mirroring a whole block device via an assigned network. DRBD can be understood as network based raid-1.

In the illustration above, the two orange boxes represent two servers that form an HA cluster. The boxes contain the usual components of a Linux<sup>™</sup> kernel: file system, buffer cache, disk scheduler, disk drivers, TCP/IP stack and network interface card (NIC) driver. The black arrows illustrate the flow of data between these components.

The orange arrows show the flow of data, as DRBD mirrors the data of a highly available service from the active node of the HA cluster to the standby node of the HA cluster.

In our implementation we will be creating a DRBD synchronized partition on /dev/sda3 called "replica". This partition will contain only those directories and files we want synchronized between our primary and secondary server. Namely, the important Asterisk and Elastix related directories and files.

## What Heartbeat does

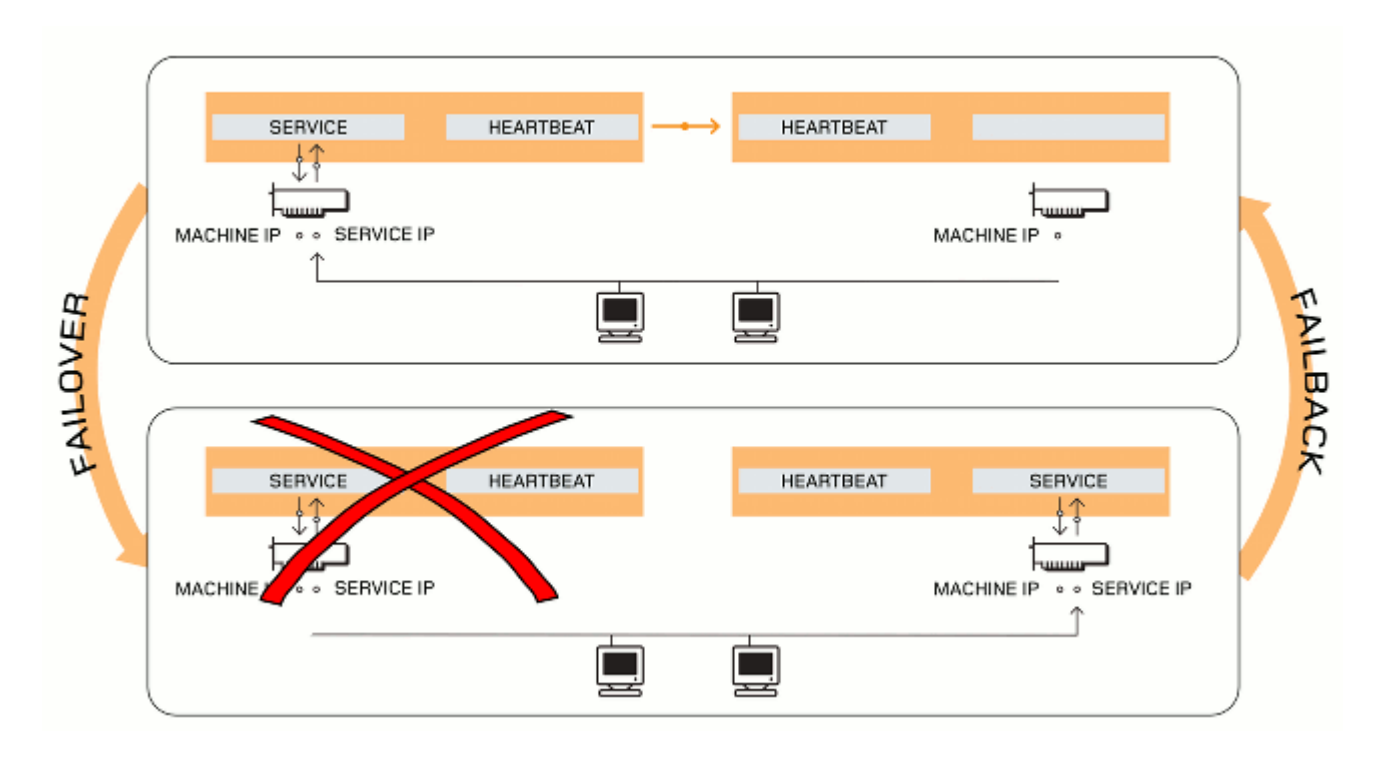

The upper part of this picture shows a cluster where the left node is currently active, i.e., the service's IP address that the client machines are talking to is currently on the left node.

The service, including its IP address, can be migrated to the other node at any time, either due to a failure of the active node or as an administrative action. The lower part of the illustration shows a degraded cluster. In HA speak the migration of a service is called *failover*, the reverse process is called *failback* and when the migration is triggered by an administrator it is called *switchover*.

In our implementation we will utilize Heartbeat to monitor the state of two servers and during a failover mount our synchronized partition on the secondary server and start up the following resources/applications; asterisk, mysql and http. During failover our floating IP address will move from the primary to the secondary server. This IP address should be used to register SIP and other VoIP endpoints.

## **Equipment Overview**

This installation scenario assumes two servers, each with three Ethernet interfaces and a single SATA hard drive. You may have a different type of hard drive (IDE, SCSI, etc) and therefore some of these steps may need to be modified to better reflect your environment.

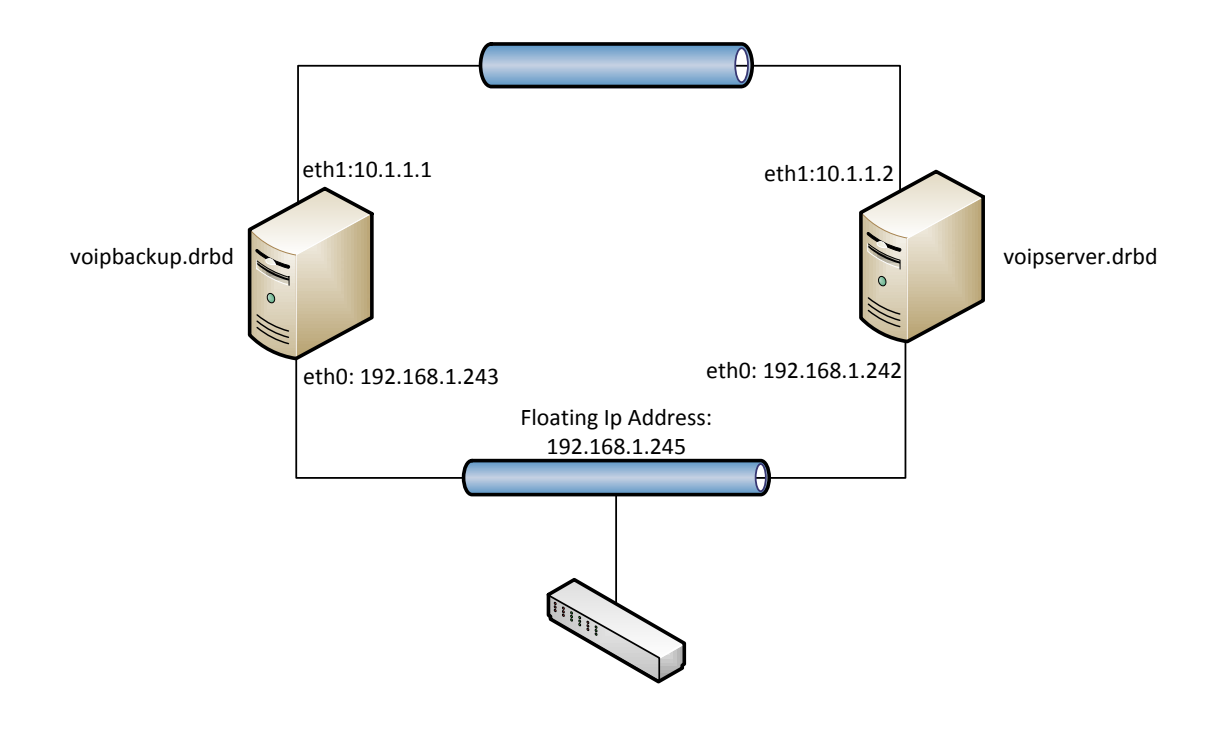

## **DRBD** Install and Configuration

The following steps are to be performed on both primary and secondary servers:

- 1. Boot Elastix-2.3 Install CD
- 2. From boot menu, type "advanced" and enter.

3. During install routine choose to manually partition hard drive. The following is based on a 500.0 GB SATA with 4GB RAM.

- Create root (/), ext3 partition with 50000MB (sda1) (give 10% of your hard drive for future growth).
- Create swap partition with 8072MB (sda2) (choose your swap with double the RAM size).

4. When prompted to enter ip addresses, enter the ones needed for your implementation and change the localhost names to voipserver.drbd and voipbackup.drbd. The remainder of the install routine is standard.

5. After installation and booting perform upgrade

yum –y update

- 6. Create partition that will contain the replicated data
  - fdisk /dev/sda
  - Add a new partion (n)

- Primary (p)
- Partition number (3)
- Press enter until returned to fdisk command prompt
- **NOTE**: if your servers have two different sized hard drives it is imperative that the third partition is identical in size or they will never synchronize over DRBD. Do this by accepting the default first cylinder and then specifying the Last cylinder with the +sizeM option. Ex. +6048M. Make these same specifications on both servers.
- Press "t" to change the partition system ID
- Press "3" to choose partition number
- Choose HEX 83 for type
- Press "w" to save changes

#### **RESTART SERVER**

7. Format newly made partition

mke2fs –j /dev/sda3

8. Now we delete the file system from the disk we just created

dd if=/dev/zero bs=1M count=1 of=/dev/sda3; sync

9. Install DRBD, Heartbeat and dependencies with yum.

yum install heartbeat drbd83 kmod-drbd83

**Note:** If by any chance you experience problems with drbd83, use drbd82 version (64 bit versions).

10. To ensure proper host name to IP resolution it is recommended that you manually update the /etc/hosts file to reflect proper host-to-IP mapping.

```
192.168.1.243 voipserver.drbd
192.168.1.242 voipbackup.drbd
127.0.0.1 localhost voipbackup.drbd localhost.localdomain
::1 localhost6.localdomain6 localhost6
```

## 11. Edit /etc/drbd.conf on Server1.drbd. Modify this sample to meet your particular needs.

```
global { usage-count no; }
resource r0 {
protocol C;
startup { wfc-timeout 10; degr-wfc-timeout 30; } #change timers
to your need
disk { on-io-error detach; } # or panic, ...
net {
```

```
after-sb-Opri discard-younger-primary; #change options
to your need
            after-sb-1pri discard-secondary;
            after-sb-2pri call-pri-lost-after-sb;
            cram-hmac-alg "sha1";
            shared-secret "Cent0Sru!3z";
           }
 syncer { rate 100M; }
 on voipserver.drbd {
        device /dev/drbd0;
        disk /dev/sda3;
        address 10.1.1.1:7788;
        meta-disk internal;
        }
on voipbackup.drbd {
        device /dev/drbd0;
        disk /dev/sda3;
        address 10.1.1.2:7788;
        meta-disk internal;
        }
}
```

**Note:** The following lines are used to help the servers resolve split brain recovery. Split brain is when two servers are in primary mode and need to know how to resolve who should assume primary/secondary role (discarding or accepting changes made in primaries).

after-sb-0pri discard-younger-primary; after-sb-1pri discard-secondary; after-sb-2pri call-pri-lost-after-sb;

Reference: http://www.drbd.org/users-guide/s-configure-split-brain-behavior.html

12. Replicate this config file (/etc/drbd.conf) to the second server

scp /etc/drbd.conf root@voipbackup.drbd:/etc/

13. Initialize the meta-data area on disk before starting drbd (! on both server!)

drbdadm create-md r0

14. Start drbd on both nodes (service drbd start)

service drbd start

15. Verify that both server are secondary

cat /proc/drbd

16. As you can see, both nodes are secondary, which is normal. we need to decide which node will act as a primary now (voipserver.drbd) : that will initiate the first 'full sync' between the two nodes:

drbdadm -- --overwrite-data-of-peer primary r0

17. Launch the command and wait until it's finish synchronizing

watch -n 1 cat /proc/drbd

18. We can now format /dev/drbd0 and mount it on voipserver.drbd:

mkfs.ext3 /dev/drbd0 mkdir /replica mount /dev/drbd0 /replica

19. We can determine the role of a server by executing the following;

#### drbdadm role r0

The primary server should return;

#### Primary/Secondary

20. Now we will copy all of the directories we want synchronized between the two servers to our new partition, remove the original directories and then create symbolic links to replace them on voipserver.drbd

cd /replica

tar -zcvf etc-asterisk.tgz /etc/asterisk tar -zxvf etc-asterisk.tgz tar -zcvf var-lib-asterisk.tgz /var/lib/asterisk tar -zxvf var-lib-asterisk.tgz tar -zcvf usr-lib-asterisk.tgz /usr/lib/asterisk/ tar -zcvf var-www.tgz /var/www/ tar -zxvf usr-lib-asterisk.tgz tar -zcvf var-spool-asterisk.tgz /var/spool/asterisk/ tar -zxvf var-spool-asterisk.tgz tar -zcvf var-lib-mysql.tgz /var/lib/mysql/ tar -zxvf var-lib-mysql.tgz tar -zcvf var-log-asterisk.tgz /var/log/asterisk/ tar -zxvf var-log-asterisk.tgz tar -zxvf var-www.tgz rm -rf /etc/asterisk rm -rf /var/lib/asterisk rm -rf /usr/lib/asterisk/ rm -rf /var/spool/asterisk

rm -rf /var/lib/mysql/ rm -rf /var/log/asterisk/ In -s /replica/etc/asterisk/ /etc/asterisk In -s /replica/var/lib/asterisk/ /var/lib/asterisk In -s /replica/usr/lib/asterisk/ /usr/lib/asterisk In -s /replica/var/spool/asterisk/ /var/spool/asterisk In -s /replica/var/lib/mysql/ /var/lib/mysql In -s /replica/var/log/asterisk/ /var/log/asterisk In -s /replica/var/www /var/www

Note: This worked and replicated perfectly. If you think a new directory should be added for this new version or something is missing, feel free to write to my e-mail with the suggestions. This tutorial is updated from the 1.6 HA Cluster tutorial from the Elastix Forums.

21. Stop mysqld, asterisk and httpd services on voipserver.drbd

service mysqld restart

service mysqld stop service asterisk stop service httpd stop

22. Verify services are down and proceed to switch manually to the second server:

[root@voipserver.drbd /]# umount /replica ; drbdadm secondary r0

[root@voipbackup.drbd /]# mkdir /replica ; drbdadm primary r0 ; mount /dev/drbd0 /replica [root@voipbackup.drbd /]# Is /replica/

**Note:** This is used to check if you are replicating information on both servers. You should see all data replicated in the secondary server just like data in the primary.

23. Verify voipserver.drbd status (Primary/Secondary)

drbdadm role r0

24. Execute 'df –h' on the primary to confirm that our /dev/drbd0 partition is mounted and in use.

[root @voipserver ~]# df -hFilesystemSizeUsed AvailUse%Mounted on/dev/sda148G3.8G42G9% /tmpfs1.9G01.9G0% /dev/shm/dev/drbd0403G640M382G1% /replica

**Note:** Executing this same command in voipbackup.drbd while in secondary mode should not display the /dev/drbd0 partition unless it's assuming primary mode.

25. Now we will remove and link on voipbackup.drbd

rm -rf /etc/asterisk rm -rf /var/lib/asterisk rm -rf /usr/lib/asterisk/ rm -rf /var/spool/asterisk rm -rf /var/lib/mysql/ rm -rf /var/log/asterisk/ In -s /replica/etc/asterisk/ /etc/asterisk In -s /replica/var/lib/asterisk/ /var/lib/asterisk In -s /replica/usr/lib/asterisk/ /usr/lib/asterisk In -s /replica/var/lib/mysql/ /var/lib/mysql In -s /replica/var/log/asterisk/ /var/log/asterisk

In -s /replica/var/www /var/www

26. Stop mysqld, asterisk and httpd services on voipbackup.drbd

service mysqld restart

service mysqld stop service asterisk stop service httpd stop

27. Now switch back to the first server :

[root@voipbackup.drbd /]# umount /replica/ ; drbdadm secondary r0 [root@voipserver.drbd /]# drbdadm primary r0 ; mount /dev/drbd0 /replica

28. Drbd is working ... let's be sure that it will always be started:

chkconfig drbd83 on

#### Heartbeat Configuration

29. Remember to stop any boot up services on both servers that should be controlled by heartbeat. These services will be controlled by heartbeat on the server that is in control.

chkconfig asterisk off chkconfig mysqld off chkconfig httpd off service mysqld stop service asterisk stop service httpd stop

30. Let's configure a simple /etc/ha.d/ha.cf file on voipserver.drbd :

debugfile /var/log/ha-debug logfile /var/log/ha-log logfacility local0 keepalive 2 deadtime 30 warntime 10 initdead 120 udpport 694 bcast eth1 auto\_failback on node voipserver.drbd node voipbackup.drbd

31. Create also the /etc/ha.d/authkeys on voipserver.drbd:

auth 1 1 sha1 MySecret

32. Change permissions on the /etc/ha.d/authkeys file on voipserver.drbd:

chmod 600 /etc/ha.d/authkeys

33. Edit /etc/ha.d/haresources on voipserver.drbd: (It is one line!!!!!!! Formating is important)

voipserver.drbd drbddisk::r0 Filesystem::/dev/drbd0::/replica::ext3 IPaddr::192.168.1.245/24/eth0/192.168.1.255 mysqld asterisk httpd

34. Start the heartbeat service on voipserver.drbd :

service heartbeat start

35. Replicate now the ha.cf, authkeys and haresources to voipbackup.drbd and start heartbeat

[root@voipserver.drbd ha.d]# scp /etc/ha.d/ha.cf /etc/ha.d/authkeys /etc/ha.d/haresources root@voipbackup.drbd:/etc/ha.d/

[root@svoipbackup.drbd ha.d]# service heartbeat start

#### 36. Configure heartbeat to initialize at boot on both server

chkconfig --add heartbeat

37. Verify voipserver.drbd status (Primary/Secondary)

drbdadm role r0

38. Execute 'df -h' on the primary to confirm that our /dev/drbd0 partition is mounted and in use.

[root@voipserver ~]# df -h

FilesystemSizeUsed Avail Use% Mounted on/dev/sda148G3.8G42G9% /tmpfs1.9G01.9G0% /dev/shm/dev/drbd0403G640M382G1% /replica

39. Test your work by creating a SIP extension or anything inside Elastix Web Interface, then shut down your primary server while making a continuous ping to 192.168.1.245 (floating IP address) verifying it doesn't lose connectivity. Make another change in the secondary server, turn your primary back on, and all changes should be kept intact.

**Special Note:** Any changes made to asterisk files should be done via web Interface ONLY. Do not attempt to upgrade Elastix version once finished the cluster or else it will write its own files again discarding links to the /replica directory.

#### **Troubleshooting:**

```
tcpdump -i eth0:0 -s 1500 -w captura.pcap #capture traffic
mv captura.pcap /var/www/html #move file to web for download
```

## Credits

MaxiDistribuciones Cía. Ltda. www.grupomaxi.com.ec

Escuela Politécnica del Ejército <u>www.espe.edu.ec</u>

**Telesoft Integrando Technologies** 

Redfone

#### References

http://wiki.centos.org/HowTos/Ha-Drbd http://support.red-fone.com/downloads/elastix/Elastix\_HA\_Cluster.pdf http://danielaliaman.com/blog/files/phonecube/cluster/AsteriskCluster.pdf http://www.drbd.org/users-guide/s-configure-split-brain-behavior.html

Author: Daniel Guevara E-mail: danielguevara14@hotmail.com

Last Updated: 2-May-12